## How to Sign-in for Online Tutoring

The TLC uses a program called Accudemia to help track student usage of our tutoring services. Having trouble signing in? Please use this guide below. Questions? Please email Crystal Salas, Tutorial Services Specialist: crystal\_salas1@vcccd.edu or call (805) 553-4174.

| Remote Sign-In                      |  |
|-------------------------------------|--|
|                                     |  |
| Start 1   Sign In +1   Wait to Join |  |

| Ventura County Community College | District Home Session Logs Appointments | s 🕶 Reports                 |           | 🕒 Rebecca 👻 🛛 Help 📢 🛛 🖳                                                                                                    |
|----------------------------------|-----------------------------------------|-----------------------------|-----------|----------------------------------------------------------------------------------------------------|
| Domoto Sign-In                   |                                         |                             |           | Shew 🔳 Mode 🔹 🕑 Delay 🔹 🗙 Serier 🛞 (                                                                                                    |
| Γ                                | ernote sign fin                         |                             |           |                                                                                                    |
| Start                            |                                         |                             |           | Snipping Tool Is moving                                                                                                    |
|                                  |                                         |                             | × Can     | cel In a future update. Snipping Tool will be moving to a new home. Try improved features and snip like usual with Snip & Sterrin (or to the shortest |
| Sign In Vait to Join             | Select Service Course Inst              | The next page will ask you  | All Done! |                                                                                                    |
| Join Session                     | Search                                  | to select a service. Please |           |                                                                                                    |
|                                  | MC Athletes Study Hall                  | select MC World Languages   | >         | ^                                                                                                    |
|                                  | MC CET Review Session                   | & ESL Tutoring.             | >         |                                                                                                    |
|                                  | MC Math and Science Center Drop-In      |                             | >         |                                                                                                    |
|                                  | ON MC World Languages & E               | ESL Tutoring                | >         |                                                                                                    |
|                                  |                                         |                             |           |                                                                                                    |
|                                  |                                         |                             |           |                                                                                                    |

| Ventura County Community College Dist | trict Home Session Logs Appointments - R              | eports                      | 🕒 Rebecca 🕶 🛿 Help 📢 🛛 🛛 |
|---------------------------------------|-------------------------------------------------------|-----------------------------|--------------------------|
| Start Sign In Start Wait to Join      | REBECCA<br>Select Service Course Instructor<br>Search | Tutor Report Visit? Confirm | X Cancel All Done!       |
| Join Session                          | CHEM-M01B General Chemistry II                        |                             | <mark>^`</mark>          |
|                                       | Child Dev Center - OTHER                              | Please select the class for | >                        |
|                                       | ECON-M202 Principles of Macroeconomics                | which you are receiving     | >                        |
|                                       | GEOL-M05 The World Ocean                              | tutoring.                   | >                        |
|                                       | MATH-M15 Introductory Statistics                      |                             | <mark>_</mark> ≻         |
|                                       | PHIL-M02 Introduction to Ethics                       | $\checkmark$                | <b>&gt;</b>              |

| Ventura County Community College      | District Home Session Logs Appointments - Reports            | 😫 Rebecca 👻 🛛 Help 📢 🔍                           |
|---------------------------------------|--------------------------------------------------------------|--------------------------------------------------|
| R                                     | lemote Sign-In                                               |                                                  |
| Start Sign In Start Wait to Join (20) | REBECCA<br>Select Service Course Instructor T                | utor Report Visit? Confirm All Done!             |
| Join Session                          | Search  Tiffany Pawluk                                       | Next, select the <b>professor</b>                |
|                                       |                                                              | of your class.                                   |
|                                       |                                                              |                                                  |
| Ventura County Community College I    | District Home Session Logs Appointments <del>-</del> Reports | Rebecca 🕶 🖗 Help 📢 🕠                             |
| R<br>start 🗸                          | emote Sign-In                                                |                                                  |
| Sign In >                             | REBECCA<br>-><br>Select Service Course Instructor To         | x Cancel<br>utor Report Visit? Confirm All Done! |
| Join Session                          | Search<br>No result                                          | s found.                                         |
|                                       | Select None                                                  | This page will come up. Just                     |
|                                       |                                                              | click continue.                                  |

| Ventura County Community College Di | Nistrict Home Session Logs Appointments - Reports                                                                                                    | Rebecca 👻 🚱 Help 📢 🛛 🛛                                                                    |
|-------------------------------------|----------------------------------------------------------------------------------------------------|-------------------------------------------------------------------------------------------|
| Re                                  | emote Sign-In                                                                                                    |                                                                                           |
| Start V<br>Sign In 3                | X Cancel       >)       Select Service     Course     Instructor     Tutor     Report Visit?     Confirm     All Done!                                |                                                                                           |
| Join Session                        | Can we report this visit to your instructor?<br>Can we report this visit to your instructor?<br>Provid<br>A "yes" and<br>provid<br>attenda<br>purpose | ever you prefer.<br>swer allows us to<br>de proof of<br>nce for credit<br>es, if need be. |
|                                     |                                                                                                    |                                                                                           |

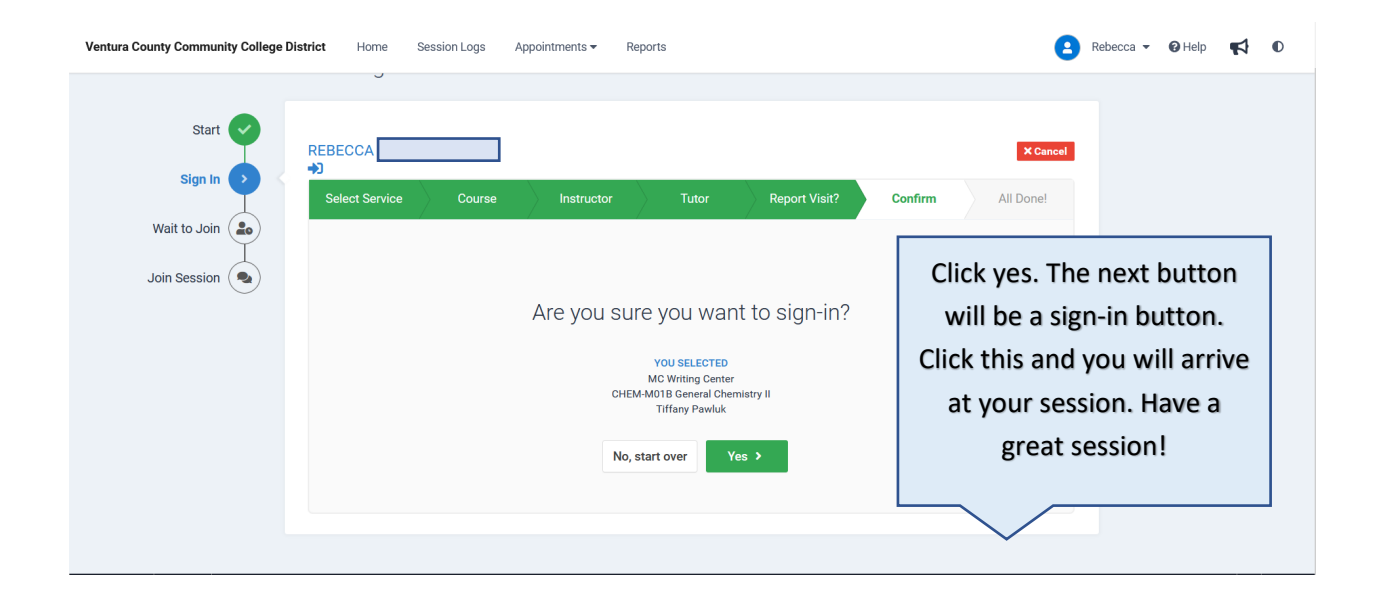